## ワード・Excel文書から画像ファイルへ変換する

ワード・Excelで文書を作る。

ファイル → エクスポート(又は、保存と送信) → PDF/XPSの作成 → ファイルの種類をPDFにし、保存する場所を決めて → 発行

(これでPDFファイルが出来ました)

Acrobat Resaderで開く

編集 → スナップショット →

文書全体を囲むようにドラッグ(やり直し可)

ペイントを開く

[貼り付け] をクリック

[ファイル] タブ→ [名前を付けて保存] →

ファイルの種類をJPEGにし、保存する場所を決めて → 保存

以上で画像ファイルに変換できました。

「こむねっとひろしま」の 画像の挿入 で入力して下さい。